## Mardi 10 juin 2025 à 9h30 ouverture des pré-inscriptions en ligne

- Allez sur le <u>www.lesnautiles.fr</u> puis sur l'onglet « <u>Mon espace</u> » puis « <u>Mes inscriptions</u> »
- Renseignez le mot de passe qui vous a été fourni sur le flyer de réinscriptions

| ← → C 🔒 lesnautiles.fr |                     |                 |               |        |                |                                                | G |
|------------------------|---------------------|-----------------|---------------|--------|----------------|------------------------------------------------|---|
| LES<br>NAUTILES        | Le centre aquatique | Infos pratiques | Les activités | Agenda | Contacts<br>Me | Mon espace<br>s réservations<br>s inscriptions | f |
|                        |                     |                 | NOUVEAUTÉ     |        |                | , moorphone                                    |   |

- Cliquez sur « Inscription »

Pour pré-réserver votre cours et votre créneau cliquez sur le bouton « Inscription » ci-dessous. Merci de ne pas réserver plusieurs créneaux pour une même inscription où la totalité des créneaux réservés sera supprimée.

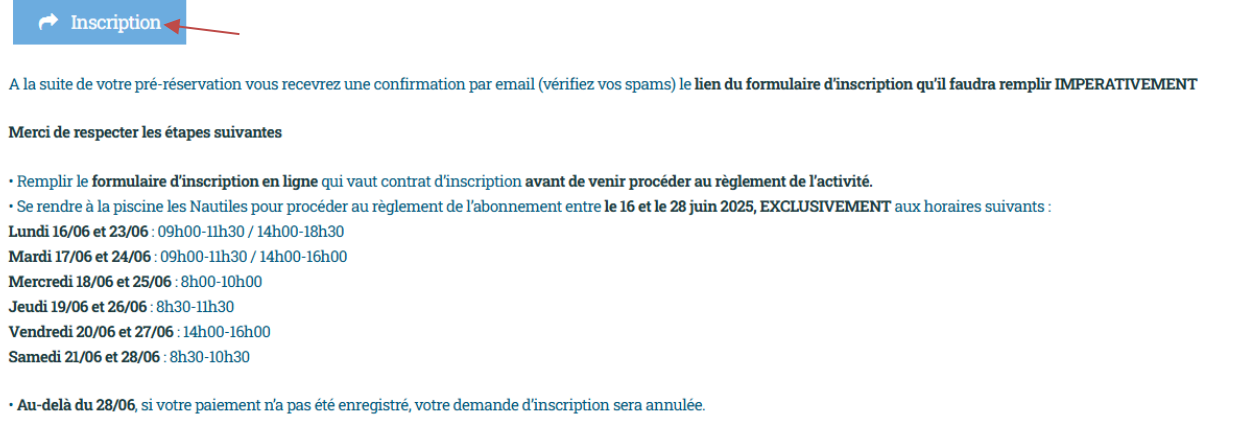

A télécharger si besoin

Mandat de prélèvement

Choisir Activités Adultes ou Activités Enfants puis le cours qui vous concerne (ici en exemple « <u>Aquagym classique</u> »)

|                                                            |                                | Choisissez votre service |                   |          |                          |                        |              |
|------------------------------------------------------------|--------------------------------|--------------------------|-------------------|----------|--------------------------|------------------------|--------------|
| 5                                                          | EGRÉ<br>EN ANJOU<br>BLEU       |                          |                   | <b>←</b> | Choisissez votre service |                        | ٩            |
| Inscriptions (<br>les Nautiles<br>ADRESSE<br>2 rue du Cham | Centre Aquatique               | Activités Adultes        | Activités Enfants |          |                          | CAR .                  |              |
| HORAIRES                                                   | OUBLEU Plance                  |                          |                   | Aq       | uagym classique          | Aquagym abdos fessiers | Aquaphobie   |
| Lundi                                                      | 09:00 - 12:00<br>14:00 - 17:00 |                          |                   | 451      | minute(s)                | 45 minute(s)           | 45 minute(s) |
| Mardi                                                      | Fermé                          |                          |                   | -        | ANI Parati               |                        |              |
| Mercredi                                                   | 09:00 - 12:00                  |                          |                   |          | VI Land and and          |                        |              |
| Jeudi                                                      | 09:00 - 12:00<br>14:00 - 17:00 |                          |                   |          | HE CON                   |                        |              |
| Vendredi                                                   | 09:00 - 12:00                  |                          |                   | NY       | EFT-T- stars             |                        |              |
| Samedi                                                     | Fermé                          |                          |                   | 5        | LINT S                   |                        |              |
| Dimanche                                                   | Fermé                          |                          |                   |          |                          |                        |              |
| CONTACT                                                    |                                |                          |                   | Ad       | lultes Initiation 1      |                        |              |
| 6                                                          |                                |                          |                   | 45 (     | minute(s)                |                        |              |

- Cliquez sur «<u>Réserver</u> »

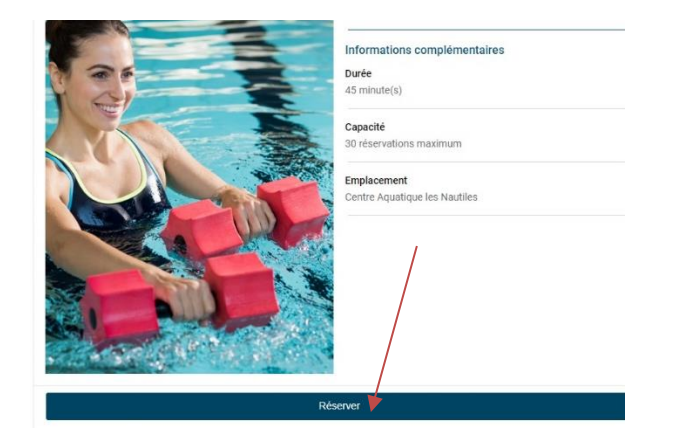

- Cliquez sur « Prochaine disponibilité le 08/09/2025 »

| <del>&lt;</del> | Choisissez la da      | te et l'hora                                         | ire de votre rendez-vous                                                           |                                                                                                    |                                                                                                    |                                                                                                    |
|-----------------|-----------------------|------------------------------------------------------|------------------------------------------------------------------------------------|----------------------------------------------------------------------------------------------------|----------------------------------------------------------------------------------------------------|----------------------------------------------------------------------------------------------------|
| Mes p           | références            |                                                      |                                                                                    |                                                                                                    |                                                                                                    | Ŧ                                                                                                    |
| <               | <b>lun.</b><br>12 mai | mar.<br>13 mai                                       | mer.<br>14 mai                                                                     | <b>jeu.</b><br>15 mai                                                                                                    | <b>ven.</b><br>16 mai                                                                                                    | >                                                                                                    |
|                 |                       |                                                      |                                                                                    |                                                                                                    |                                                                                                    |                                                                                                    |
|                 |                       | -                                                    | Aucun créneau n'est disponi<br>Prochaine disponibilité le 08/09                    | 9/2025                                                                                                    |                                                                                                    |                                                                                                    |
|                 | Mes p                 | Choisissez la da Mes préférences     Iun.     12 mai | Choisissez la date et l'hora      Mes préférences      Iun, mar.     12 mai 13 mai | Choisissez la date et l'horaire de votre rendez-vous      Mes préférences      Iun. mar. mer.     12 mai 13 mai 14 mai      Aucun créneau n'est disponi      Prochaine disponibilité le 08/09 | Choisissez la date et l'horaire de votre rendez-vous  Mes préférences      Iun. mar. mer. jeu.     12 mai 13 mai 14 mai 15 mai      Aucun créneau n'est disponible.      Prochaine disponibilité le 08/09/2025 | Choisissez la date et l'horaire de votre rendez-vous  Mes préférences <u>lun. mar. mer. jeu. ven.</u> 12 mai 13 mai 14 mai 15 mai 16 mai      uun créneau n'est disponible.      Prochaine disponibilité le 08/09/2025 |

- Choisir la date et l'heure de votre cours à l'année

| <b>E</b>                     | ÷   | Choisissez la d | late et l'horaire de v | otre rendez-vous        |                         |                  |   |
|------------------------------|-----|-----------------|------------------------|-------------------------|-------------------------|------------------|---|
| EN ANJOU<br>BLEU             | Mes | préférences     |                        |                         |                         |                  | Ŧ |
| Récapitulatif                | <   | lun.<br>8 sept. | <b>mar.</b><br>9 sept. | <b>mer.</b><br>10 sept. | <b>jeu.</b><br>11 sept. | ven.<br>12 sept. | > |
| SERVICE<br>Aquagym classique |     | 16:15           | 16:15                  | 12:45                   | 16:15                   | 12:15            |   |
|                              |     | -               | -                      | 19:15                   | -                       | 16:15            |   |
|                              |     | -               |                        | -                       | -                       | -                |   |

- Renseignez vos informations et confirmer votre pré-inscription à votre cours

| Prénom *                                                                                        |                                                                                                    |
|-------------------------------------------------------------------------------------------------|----------------------------------------------------------------------------------------------------|
| lom *                                                                                           |                                                                                                    |
| courriel *                                                                                      |                                                                                                    |
| Numéro de téléphone *                                                                           |                                                                                                    |
|                                                                                                 |                                                                                                    |
| Oui, j'accepte que les données personnelles<br>wec l'entreprise pour accéder aux prestations q  | s collectées soient conservées pendant 2 ans dans le cadre de la mise en relation<br>qu'elle fournit * |
| Oui, l'accepte que les données personneller<br>avec l'entreprise pour accéder aux prestations q | s collectées soient conservées pendant 2 ans dans le cadre de la mise en relatic<br>qu'elle fournit *  |

Votre pré-inscription est bien validée vous allez recevoir <u>un email qu'il faudra bien lire</u> pour continuer la procédure et valider définitivement votre inscription